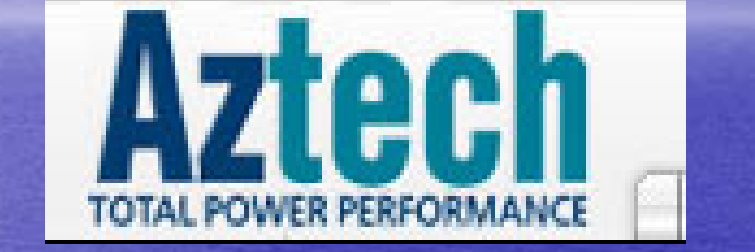

## Aztech 206U Modem Installation Prepare by Broadband Multimedia Sdn Bhd

CopyRight By TMNET CLICKERS SRI PETALING

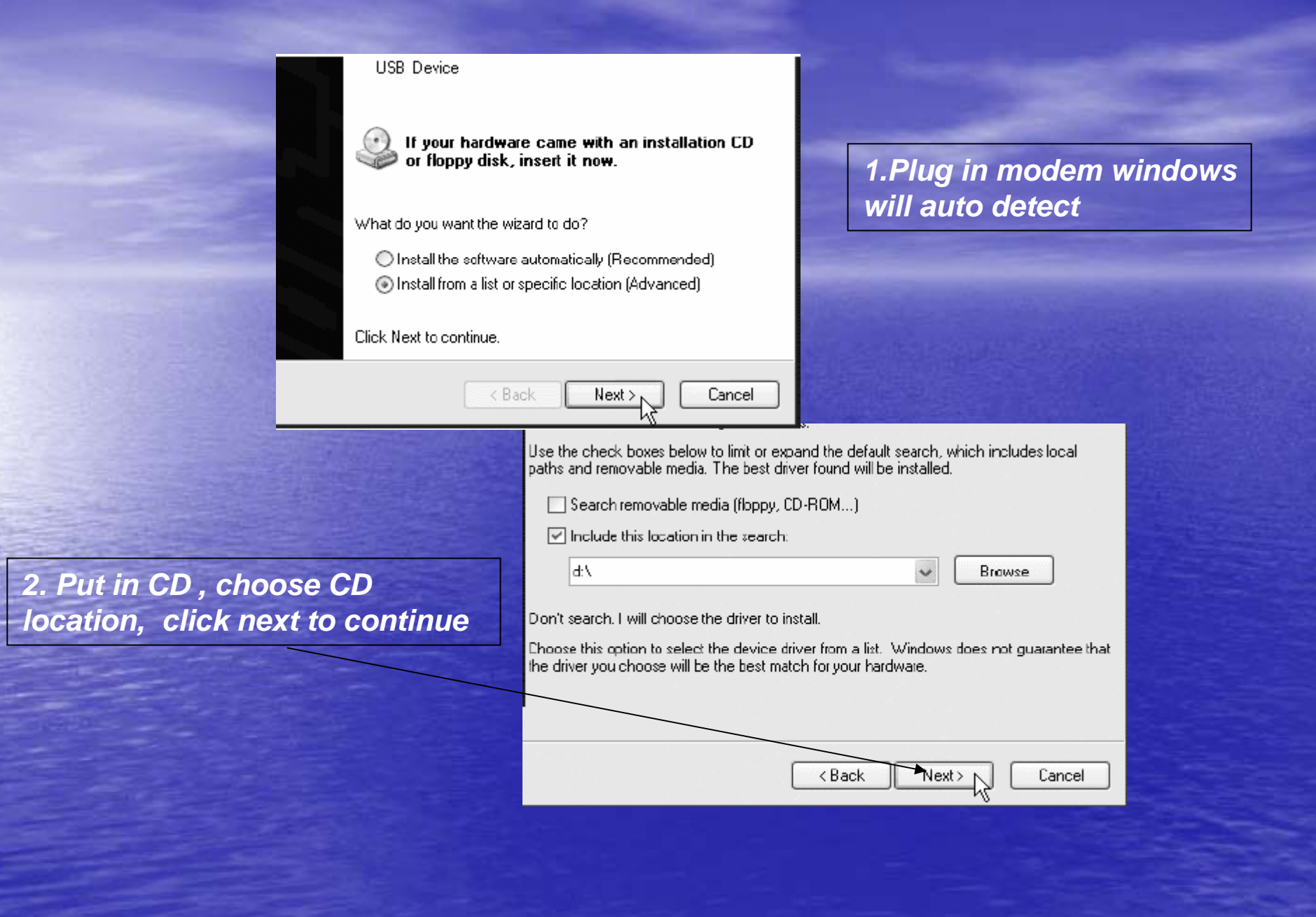

CopyRight By TMNET CLICKERS SRI PETALING

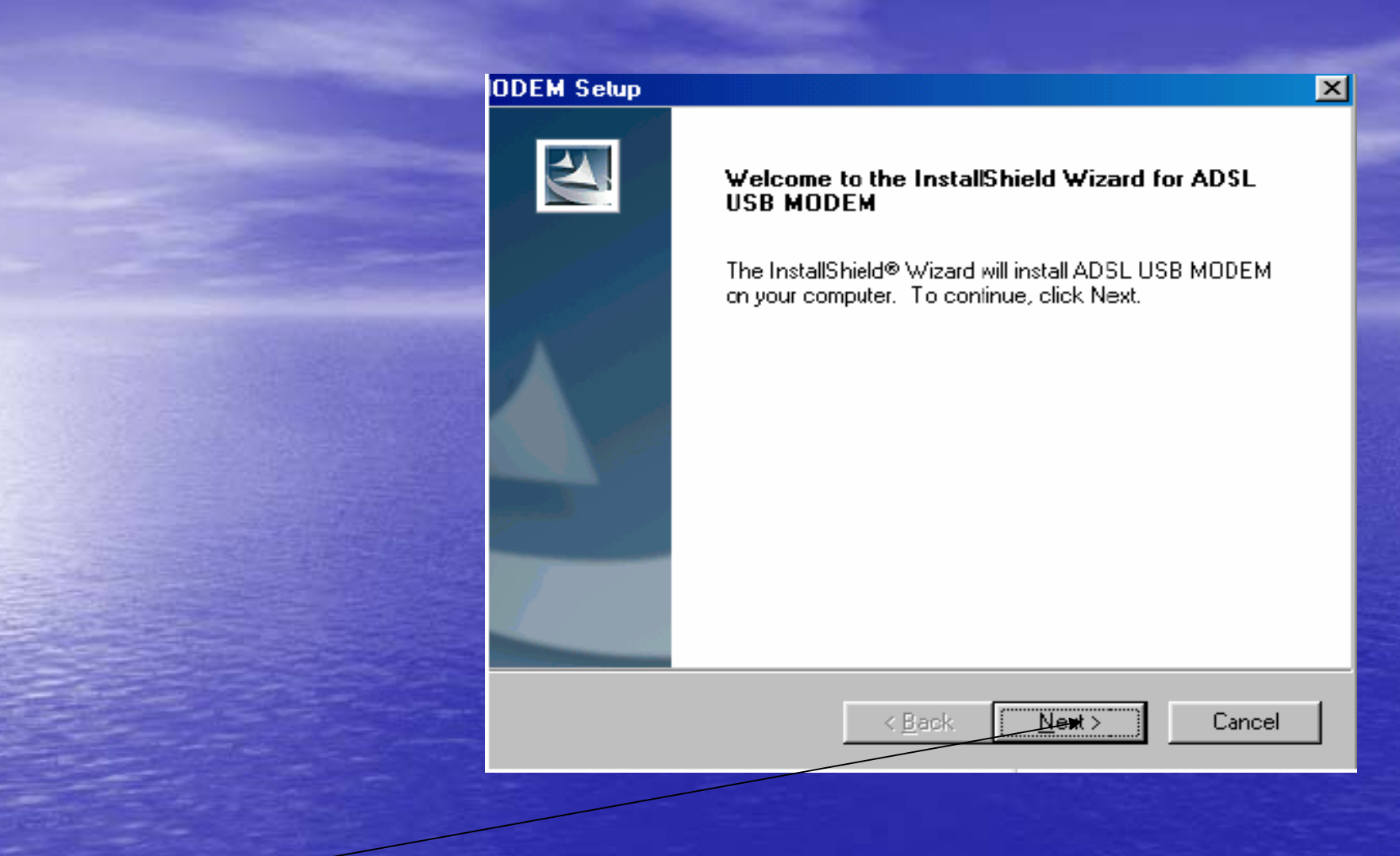

## Click next to continue

CopyRight By TMNET CLICKERS SRI PETALING

Please check only ONE RFC you want to instal:

🔲 RFC1483 BRIDGED

🔲 RFC1483 ROUTED

RFC2364(FPP Over ATM)

Please choose RFC2364(PPP Over ATM)

CopyRight By TMNET CLICKERS SRI PETALING

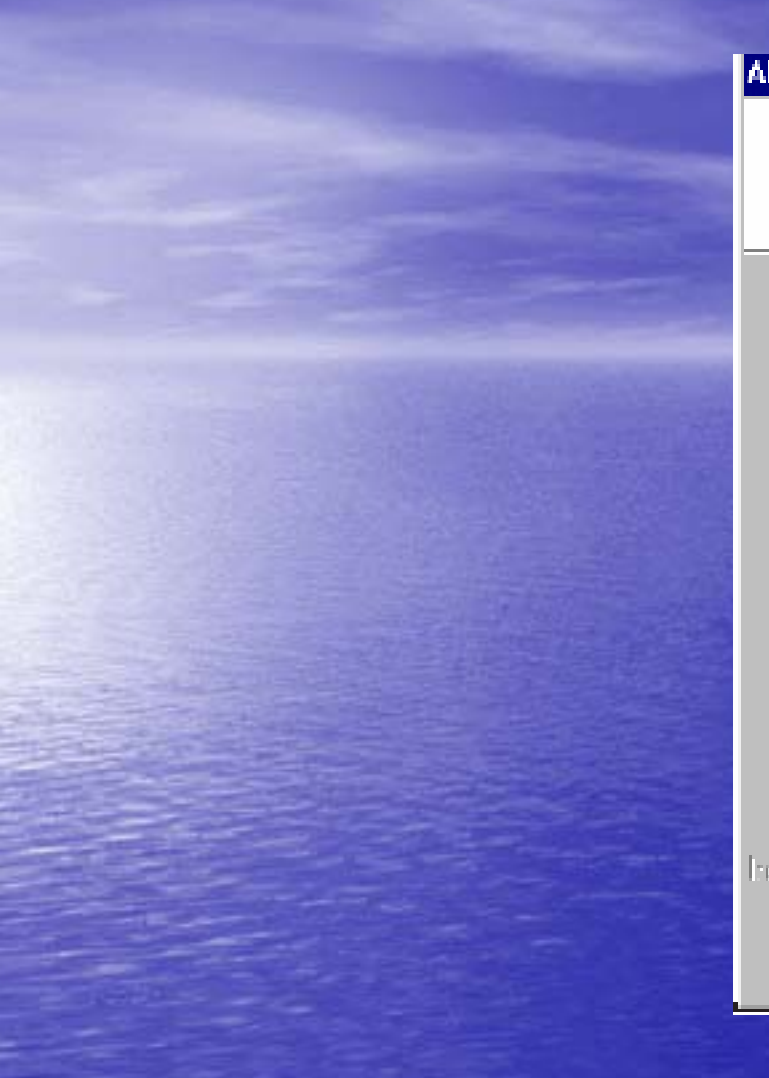

## ADSL USB MODEM Setup х Usb ADSL Lan Adapter Setup Enter the VPI and VDI parameters given from your ADSL service provider VPL VCI 1. Key In VPI:0, VCI :35 InstalShield -< Black Nest > Cancel

CopyRight By TMNET CLICKERS SRI PETALING

### For RFC 2516 (PPPQE)

#### Setup Type

ADSL USB MODEM Setup

Choose the setup type that best suits your needs.

Please choose the ENCAPSULATION you want to install:

#### REC2516(PPPOE) LLCSNAP

C RFC2516(PPPOE) VCMUX

1.Choose RFC2516(PPPOE)

X

| extres. I want to restart my computer now.                                   |
|------------------------------------------------------------------------------|
| C No, I wilhestart my computer later.                                        |
| Remove any disks from their drives, and then click Finish to complete setup. |
|                                                                              |
| 2.Restart your PC                                                            |

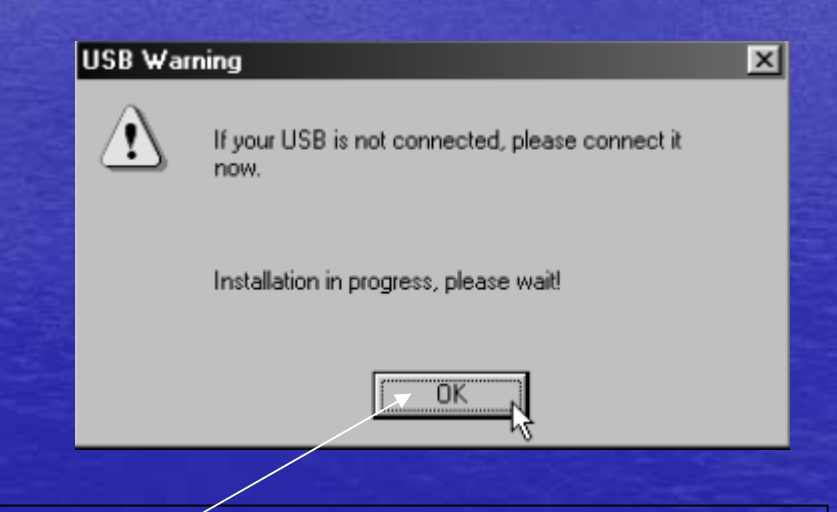

### 3.Plug out modem before restart

CopyRight By TMNET CLICKERS SRI PETALING

#### 1.Click the icon ready connect to internet

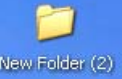

2

|   | Connect Broadband                                                                                     |
|---|----------------------------------------------------------------------------------------------------|
|   |                                                                                                    |
| - | User name:                                                                                            |
|   | Password. [To change the saved password, click here]                                                  |
| / | Save this user name and password for the following users:<br>Me only<br>Anyone who uses this computer |
|   | Connect Cancel Properties Help                                                                        |

2.Key in User name and password User Name:xxx@streamyx

🛅 3 Windows Explorer

#### Password:tmnet123 🛃 start

南 🎯 😂

CopyRight By TMNET CLICKERS **SRI PETALING** 

👻 [DeSMoND]::w.

💽 Microsoft PowerPoint ...

Desktop 🎽 🔇 🕌 🐼 🛒 🛵 🕥 3:26 PM

# Please contact

# 1-300-88-9515

activate your account now

CopyRight By TMNET CLICKERS SRI PETALING